## CARA MENJALANKAN PROGRAM

Untuk menjalankan program Sistem Penggajian pada UMKM Maju Inovasi Packaging sebagai berikut :

 Buka Xampp, klik start pada Apache yang berfungsi sebagai web server, dan Mysql yang berfungsi sebagai server database.

| 🔀 XAMPP Control Panel v3.3.0 [Compiled: Apr 6th 2021] -                                      |                                                                          |                                                                                                    |              |         |       |        |      |            | ×      |
|----------------------------------------------------------------------------------------------|--------------------------------------------------------------------------|----------------------------------------------------------------------------------------------------|--------------|---------|-------|--------|------|------------|--------|
| ខា                                                                                           | XAN                                                                      | VPP Cont                                                                                                    | rol Panel v3 | .3.0    |       |        |      | <i>🎤</i> c | onfig  |
| Service                                                                                      | Module                                                                   | PID(s)                                                                                                    | Port(s)      | Actions |       |        |      | 🛛 🌀 Ne     | etstat |
|                                                                                              | Apache                                                                   | 7676<br>6584                                                                                                    | 80, 443      | Stop    | Admin | Config | Logs | 200        | Shell  |
|                                                                                              | MySQL                                                                    | 8308                                                                                                    | 3306         | Stop    | Admin | Config | Logs | Ex Ex      | plorer |
|                                                                                              | FileZilla                                                                |                                                                                                    |              | Start   | Admin | Config | Logs | 🚽 🛃 Se     | rvices |
|                                                                                              | Mercury                                                                  |                                                                                                    |              | Start   | Admin | Config | Logs | 0 H        | Help   |
|                                                                                              | Tomcat                                                                   |                                                                                                    |              | Start   | Admin | Config | Logs |            | Quit   |
| 12:27:25<br>12:27:25<br>12:27:25<br>12:27:25<br>12:28:09<br>12:28:10<br>12:28:11<br>12:28:17 | [main]<br>[main]<br>[main]<br>[Apache]<br>[Apache]<br>[mysql]<br>[mysql] | main]All prerequisites foundmain]Initializing Modulesmain]Starting Check-Timermain]Control Panel ReadyApache]Attempting to start Apache appApache]Status change detected: runningmysql]Attempting to start MySQL appmysql]Status change detected: running |              |         |       |        |      |            | ~      |

2. Kemudian Klik Admin apda bagian Mysql, lalu tampilakan database yang sudah dibuat.

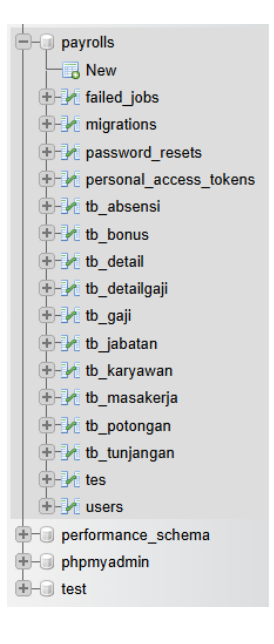

Tampilan database dengan nama database "Payroll"

- 3. Buka program yang sudah jadi, lalu klik menu terimanal->new terminal.
- 4. Ketikkan "php artisan serve"

Lalu arahkan kursor ke angkka 8000 lalu tekan ctrl+klik kusor

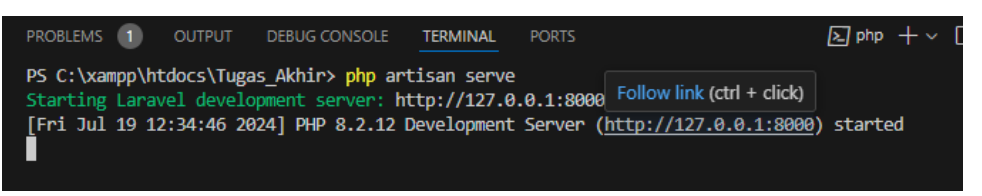

5. Maka otomatis hasil web akan ditampilan di browser menmpilkan seperti berikut ini

| ← ♂ Q ① 127.0.0.1:8000 |                                | Q | A <sup>N</sup> É | 7 ( | D 1 | j= (≩ | ) <b>%</b> | <br>0 |
|------------------------|--------------------------------|---|------------------|-----|-----|-------|------------|-------|
|                        | Silahkan Login                 |   |                  |     |     |       |            |       |
|                        | Maju Inovasi Packaging         |   |                  |     |     |       |            |       |
|                        | Username                       |   |                  |     |     |       |            |       |
|                        | Password                       |   |                  |     |     |       |            |       |
|                        | Login                          |   |                  |     |     |       |            |       |
|                        | Maju Inovasi Packaging, © 2024 |   |                  |     |     |       |            |       |
|                        |                                |   |                  |     |     |       |            |       |
|                        |                                |   |                  |     |     |       |            |       |
|                        |                                |   |                  |     |     |       |            |       |

6. Selanjutkan silahkan login, Setelah login Selanjutnya akan masuk ke halaman beranda aplikasi sesuai dengan hak akses masing – masing. Contoh hak akses admin yang digunakan untuk melakukan proses perhitungan gaji karyawan memiliki tampilan seperti berikut :

| ← C Q ① 127.0.0.1:8000/admin | P | Q | Aø | ☆ | ¢ | \$_≡ | Ē | 8 | <br>4 |
|------------------------------|---|---|----|---|---|------|---|---|-------|
| _ Sistem Penggajian _        |   |   |    |   |   |      |   |   |       |
| 🌣 Pengaturan Komponen Gaji   |   |   |    |   |   |      |   |   |       |
| 🌣 Kelola Slipgaji            |   |   |    |   |   |      |   |   |       |
| 🌣 Laporan Gaji Keseluruhan   |   |   |    |   |   |      |   |   |       |
| 🎝 Laporan Gaji Per Bulan     |   |   |    |   |   |      |   |   |       |
| 🏚 Laporan Gaji Per Jabatan   |   |   |    |   |   |      |   |   |       |
| Logout                       |   |   |    |   |   |      |   |   |       |
|                              |   |   |    |   |   |      |   |   |       |

Contoh Hak akses Karyawan

- Masukkan data karyawan, data jabatan, data Tunajangan, data bonus dan data potongan. Setelah memasukkan data tersebut maka secara otomatis melakukan perhitungan gaji.
- 8. Dan kemudian akan menampikan laporan laporan gaji